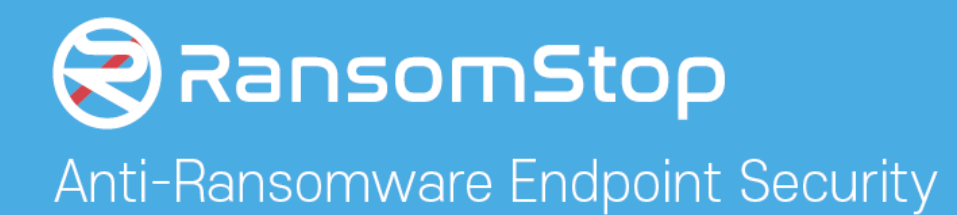

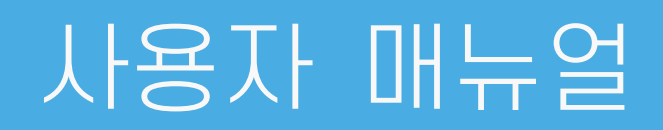

Windows PC Agent Windows Server Agent

Ver. 1.8

2021.04

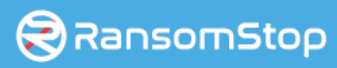

# INDEX

| 1. 설치                       | 전 유의사항 ·····                                             | 2        |
|-----------------------------|----------------------------------------------------------|----------|
| 2. 설치ㅎ                      | 5ትጋ  ·····                                               | 2        |
| 2.1 설<br>2.2 인 <sup>:</sup> | 치하기 ······<br>증하기 ·····                                  | ·2<br>·3 |
| 3. 주요기                      | 비능 ·····                                                 | 5        |
| 3.1 실.                      | 시간보호······                                               | ·5       |
| 3.3 설                       | _<br>정······                                             | .8       |
| 3.4 차                       | 단정보 및 탐지정보····································           | 11       |
| 4. 기난기                      | 川吉                                                       | 2        |
| 4.1 田                       | 전 업데이트 ······                                            | 12       |
| 4.2 라                       | 이선스 만료                                                   | 13       |
| 4.3 RS                      | SM 접속정보 변경····································           | 13       |
| 4.4 사                       | 용자인증 해제 ···································              | 13       |
| 5. 에이전                      | <sup>던</sup> 트 삭제하기 ···································· | 4        |

# 1. 설치 전 유의사항

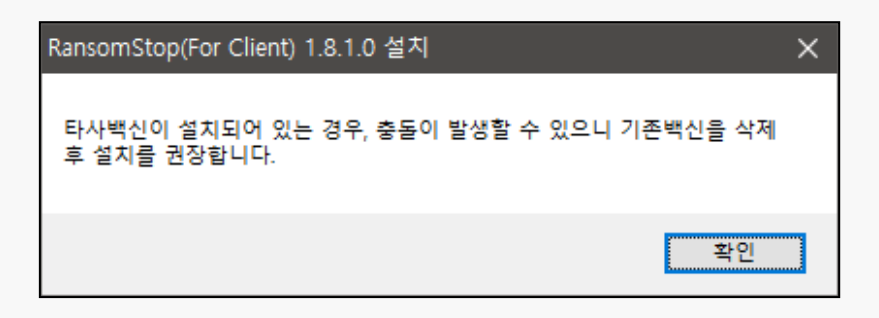

최근 보안의 위험성이 대두되어 대다수 보안제품들은 디지털서명이 된 프로세스에 대해 실행을 허 용하고 있으나 타사 제품들의 정확한 기준을 알 수 없어 상호간의 문제점이 발생할 수도 있는 관계 로 가급적 타사 보안제품의 삭제 후 설치를 권장합니다.

# 2. 설치하기

2.1 설치하기

설치파일을 더블 클릭하여 설치합니다.

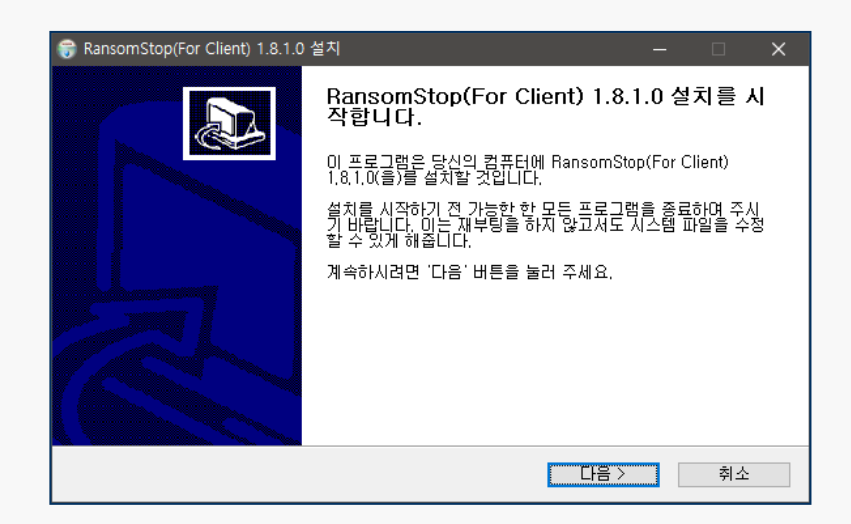

ㅇ 설치파일명 안내

- PC용 제품 : RansomStop\_[버전]\_Pro\_Client\_Setup.exe
- 서버용 제품 : RansomStop\_[버전]\_Pro\_Server\_Setup.exe

설치는 기본적으로 C:₩ransomstop 위치에 설치가 됩니다.

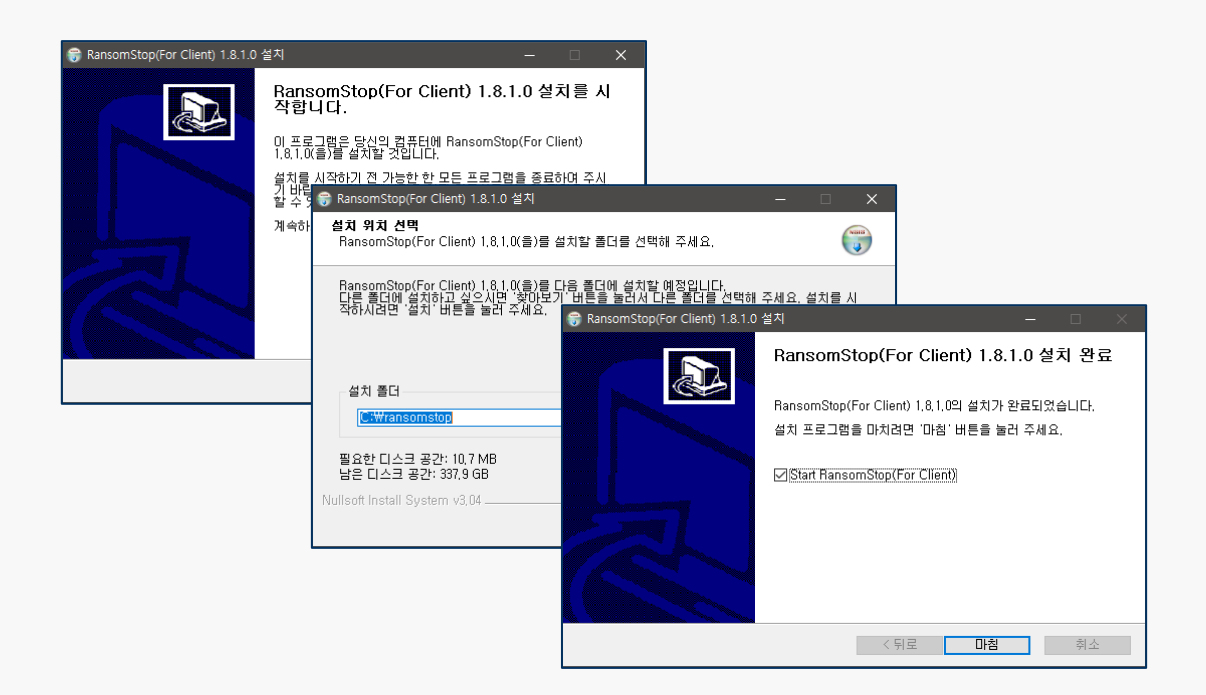

## 2.2 인증하기

설치 완료 후 최초 구동시에는 사용자 인증을 수행하게 됩니다.

#### 2.2.1 RSM 서버URL 설정

| 정보                                  | ×       |
|-------------------------------------|---------|
| RSM URI: http://192,168,0,252:8080/ | 저장      |
| _사용자 정보                             |         |
| E-Mail:                             | 라이센스 확인 |
| 이름:                                 | 사용자 등록  |
| □ 다음에 묻지 않기                         |         |

기본값으로 상기의 IP, PORT로 입력이 되어 있습니다.

관리자 또는 담당자에게 전달받은 도메인 또는 IP와 PORT를 입력 후 "저장" 버튼을 클릭합니다.

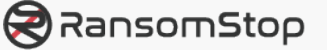

2.2.2 라이선스 확인

| 정보                                  | ×       |
|-------------------------------------|---------|
| RSM URI: http://192,168,0,252:8080/ | 저장      |
| - 사용자 정보                            |         |
| E-Mail:                             | 라이센스 확인 |
| 이름:                                 | 사용자 등록  |
| 🗆 다음에 묻지 않기                         |         |

상기에서 "저장" 버튼을 눌러 RSM서버와 통신이 성공하면 "라이선스확인" 버튼이 활성화 됩니다. "라이선스 확인" 버튼을 클릭합니다.

2.2.3 사용자 등록

| 정보 >                                   | 정보 ×                                    |
|----------------------------------------|-----------------------------------------|
| RSM URI: http://192.168.0.252:8080/ 저장 | RSM URI: http://192,168.0,252:8080/ 저장  |
| 사용자 정보 : 라이센스 체크가 완료되었습니다.             | 사용자 정보 : 라이센스 체크가 완료되었습니다.              |
| E-Mail: 라이센스 확인                        | E-Mail: bogni@knowwheresoft.com 라이센스 확인 |
| 이름: 사용자 등록                             | 이름: 김보리 사용자 등록                          |
| □ 다음에 묻지 않기                            | □ 다음에 묻지 않기                             |

상기에서 "라이선스 확인" 버튼을 눌러 라이선스 체크가 완료되면 사용자정보 입력란이 활성화 됩 니다.

관리자 또는 담당자에게 전달받은 이메일주소와 이름을 입력 후 "사용자등록" 버튼을 클릭 합니다.

(사용자 정보는 보통 회사 이메일 주소와 본명 또는 사번입니다.)

\*무인증 버전(\_SI)에 경우 사용자 정보와 이메일 주소 기본값이 자동으로 생성되어 입력됩니다.

# 3. 주요기능

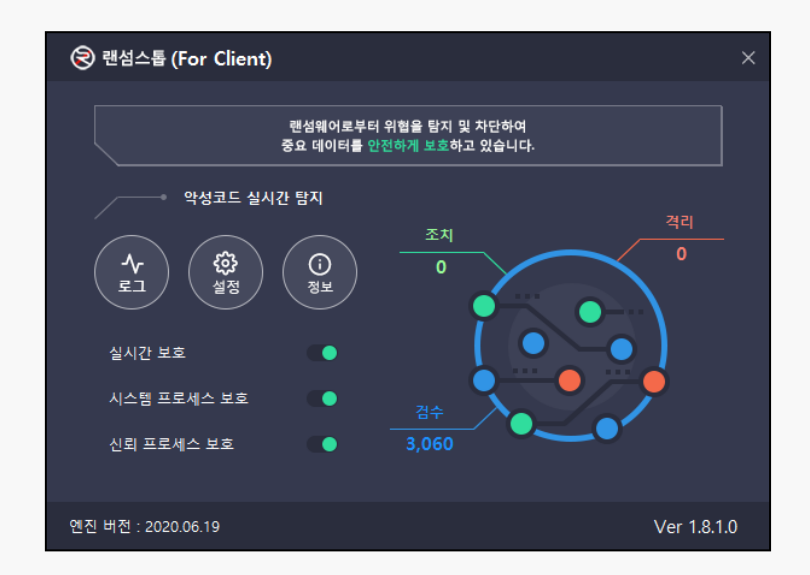

랜섬스톱 메인화면의 모습이며, 에이전트가 구동될 때마다 화면 우측의 조치, 검수, 격리 건수는 0 으로 초기화 됩니다.

메인화면은 실시간보호, 로그, 설정, 정보의 3가지 부가적인 기능을 제공합니다.

각각의 항목을 클릭하시면 관련 기능의 이용이 가능합니다.

## 3.1 실시간보호

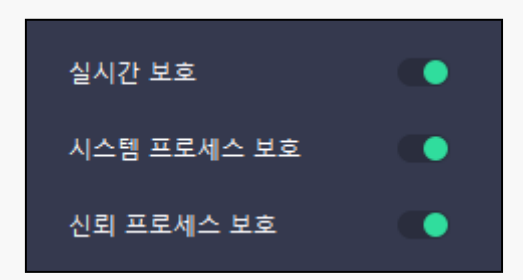

ㅇ 실시간보호

랜섬웨어에 대한 실시간 보호를 수행합니다.

ㅇ 시스템 프로세스 보호

시스템 프로세스 보호를 수행합니다..

ㅇ 신뢰 프로세스 보호

신뢰 프로세스 보호를 수행합니다.

3.2 로그

## 3.2.1 일반(시스템)로그

| 로그                   |                    |    |  | - | × |
|----------------------|--------------------|----|--|---|---|
| 일반(시스템)              | 격리 조치              | 백업 |  |   |   |
| 시간                   | 로그유형               | 설명 |  |   |   |
| 2020-06-19, 09:09:27 | Protection Started |    |  |   |   |
| 2020-06-19, 09:09:24 | Protected Stopped  |    |  |   |   |
| 2020-06-19, 09:07:03 | RansomStop Started |    |  |   |   |
| 2020-06-19, 09:07:02 | Protection Started |    |  |   |   |
| 2020-06-19, 09:07:02 | Service Started    |    |  |   |   |
|                      |                    |    |  |   |   |
|                      |                    |    |  |   |   |
|                      |                    |    |  |   |   |
|                      |                    |    |  |   |   |
|                      |                    |    |  |   |   |
|                      |                    |    |  |   |   |
|                      |                    |    |  |   |   |
|                      |                    |    |  |   |   |
|                      |                    |    |  |   |   |
|                      |                    |    |  |   |   |
|                      |                    |    |  |   |   |
|                      |                    |    |  |   |   |
|                      |                    |    |  |   |   |
|                      |                    |    |  |   |   |
|                      |                    |    |  |   |   |
|                      |                    |    |  |   |   |

에이전트의 시작과 종료, 서비스 시작과 종료, 보호기능의 시작과 종료 등 에이전트 동작 관련 로그 를 출력합니다.

#### 3.2.2 격리로그

| 로그                |         |    |                        |                                           | -       |       | × |
|-------------------|---------|----|------------------------|-------------------------------------------|---------|-------|---|
| 일반(시스템)           | 격리      | 조치 | 백업                     |                                           |         |       |   |
| 시간                | 격리      |    | 프로세스                   | 격리정보                                      |         |       |   |
| 2020-06-19, 09:40 | 6:43 변경 |    | C:₩PROGRAM FILES₩DAUM₩ | 대상: C:\#PROGRAM FILES\#DAUM\#POTPLAYER\#F | POTPLAY | /ER64 |   |
|                   |         |    |                        |                                           |         |       |   |
|                   |         |    |                        |                                           |         |       |   |
|                   |         |    |                        |                                           |         |       |   |
|                   |         |    |                        |                                           |         |       |   |
|                   |         |    |                        |                                           |         |       |   |
|                   |         |    |                        |                                           |         |       |   |
|                   |         |    |                        |                                           |         |       |   |
|                   |         |    |                        |                                           |         |       |   |
|                   |         |    |                        |                                           |         |       |   |
|                   |         |    |                        |                                           |         |       |   |
|                   |         |    |                        |                                           |         |       |   |
|                   |         |    |                        |                                           |         |       |   |
|                   |         |    |                        |                                           |         |       |   |
|                   |         |    |                        |                                           |         |       |   |
|                   |         |    |                        |                                           |         |       |   |
|                   |         |    |                        |                                           |         |       |   |

멀웨어로 탐지 또는 의심되는 프로세스의 격리 로그를 출력합니다.

정책적으로 차단된 프로세스의 정보도 이곳에서 확인 가능합니다.

#### 3.2.3 조치로그

| 로그      |      |       |      |      | - | × |
|---------|------|-------|------|------|---|---|
| 일반(시스템) | 격리 : | 조치 백업 | 1    |      |   |   |
| 시간      | 처리결과 | 파일유형  | 프로세스 | 대상파일 |   |   |
|         |      |       |      |      |   |   |
|         |      |       |      |      |   |   |
|         |      |       |      |      |   |   |
|         |      |       |      |      |   |   |
|         |      |       |      |      |   |   |
|         |      |       |      |      |   |   |
|         |      |       |      |      |   |   |
|         |      |       |      |      |   |   |
|         |      |       |      |      |   |   |
|         |      |       |      |      |   |   |
|         |      |       |      |      |   |   |
| <       |      |       |      |      |   | > |

격리된 프로세스에 대한 조치 로그를 출력합니다.

### 3.2.4 백업로그

| 로그                   |                  |    |
|----------------------|------------------|----|
| 일반(시스템)              | 격리 조치            | 백업 |
| 시간                   | 백업               | 설명 |
| 2020-06-19, 10:26:46 | Backup Completed |    |
| 2020-06-19, 10:25:46 | Backup Completed |    |
| 2020-06-19, 10:24:45 | Backup Completed |    |
| 2020-06-19, 10:23:45 | Backup Completed |    |
| 2020-06-19, 10:22:45 | Backup Completed |    |
| 2020-06-19, 10:21:45 | Backup Completed |    |
| 2020-06-19, 10:20:44 | Backup Completed |    |
| 2020-06-19, 10:16:47 | Backup Completed |    |
| 2020-06-19, 10:15:33 | Backup Completed |    |
| 2020-06-19, 10:15:12 | Backup Completed |    |
| 2020-06-19, 10:14:11 | Backup Completed |    |
| 2020-06-19, 10:13:13 | Backup Completed |    |
| 2020-06-19, 10:12:13 | Backup Completed |    |
| 2020-06-19, 10:11:13 | Backup Completed |    |
| 2020-06-19, 10:10:13 | Backup Completed |    |
| 2020-06-19, 10:09:12 | Backup Completed |    |
| 2020-06-19, 10:08:12 | Backup Completed |    |
| 2020-06-19, 10:07:12 | Backup Completed |    |
| 2020-06-19, 10:06:12 | Backup Completed |    |
| 2020-06-19, 10:05:11 | Backup Completed |    |
|                      |                  |    |

사용자가 설정한 스케줄링(주기적인 백업)의 실행 결과 로그를 출력 합니다.

스케줄링 설정은 3.3.2.1 스케줄링 설정을 참조하세요.

## 3.3 설정

#### 3.3.1 프로그램정책

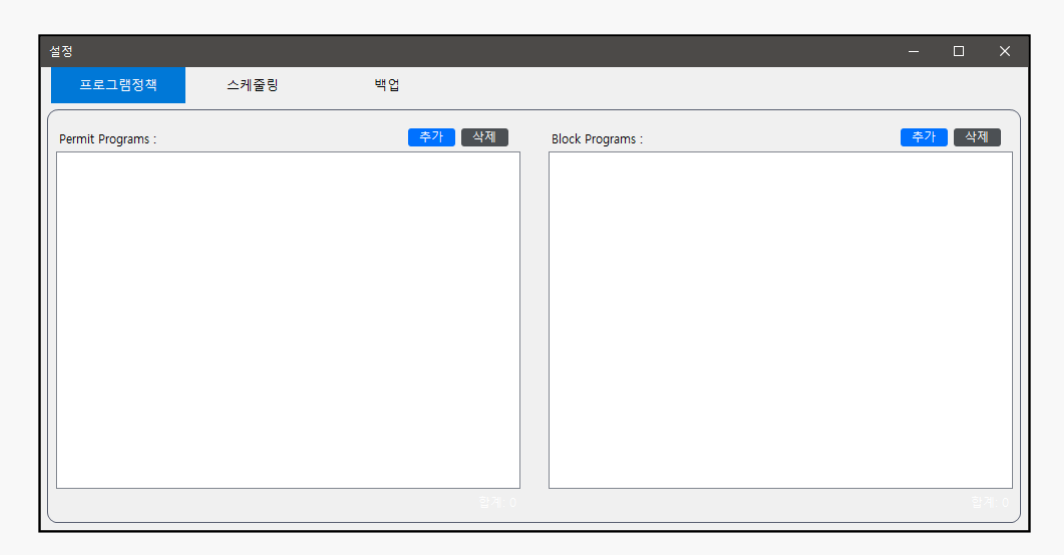

프로그램 정책은 에이전트가 설치된 PC에 국한하는 정책입니다.

우측은 허용할 프로그램, 좌측은 차단할 프로그램을 등록합니다.

이와 별도로 에이전트는 RSM서버를 통해 상위정책을 전달받으며, 이는 에이전트 개별정책보다 우 선합니다.

허용할 프로그램 또는 차단할 프로그램의 설정은 각각의 "추가" 버튼을 클릭하여 파일탐색기를 이 용해 해당 프로그램이 위치한 경로의 실행파일을 선택해 주시면 됩니다.

| 설정    |               |      |    |    |        |  | -  |    | × |
|-------|---------------|------|----|----|--------|--|----|----|---|
| 프로그   | 1램정책          | 스케줄링 | 백업 |    |        |  |    |    |   |
| 저장 위치 |               |      |    |    |        |  |    | 선택 |   |
| 포함볼더  |               |      | 추가 | 삭제 | 제외폴더   |  | 추가 | 삭제 |   |
|       |               |      |    |    |        |  |    |    |   |
| 포함파일종 | 종류            |      |    |    | 제외파일종류 |  |    |    |   |
| ;     |               |      |    |    | ;      |  |    |    |   |
| 저장주기( | Seconds): 600 | )    |    |    |        |  |    |    |   |

스케줄링은 사용자가 설정한 경로의 특정 파일형식을 주기적으로 백업하는 기능입니다.

3.3.2.1 스케줄링 설정

| 설정                        |                                                                                                    |                    |
|---------------------------|----------------------------------------------------------------------------------------------------|--------------------|
| 프로그램정책 스케줄링               | 백업                                                                                                    | 프로파일링 모드 👥         |
| 저장 위치                     | 졸더 찾아보기 🛛 🗾                                                                                                    | 선택<br><u>추가</u> 삭제 |
|                           | ■ 바망화면<br>또 글 라이브러리<br>표 Administrator<br>또 월 Administrator<br>또 월 대트워크<br>표명 제어관<br>양 휴지동<br>표 월 RansomWare_TestFile<br>표 월 새 클더 |                    |
| ·<br>포함파일종류               | 새 폴더 만들기(A) 확인 취소                                                                                                    |                    |
| );<br>저장주기(Seconds): [600 | ļ.                                                                                                    |                    |

상단의 저장위치 우측의 "선택" 버튼을 눌러 저장할 경로를 설정합니다.

주기적으로 백업할 대상 폴더(디렉토리)를 "추가" 버튼을 이용해 선택합니다.

백업 대상 파일형식은 세미콜론(;)으로 구분하여 입력합니다.

저장주기는 최소60초이상으로 초단위로 입력합니다.(기본값 600초)

#### 3.3.3 백업

| 설정                                   |    |   | - |    | × |
|--------------------------------------|----|---|---|----|---|
| 프로그램정책 스케줄링                          | 백업 |   |   |    |   |
| 백업 위지<br>* 기본경로 : Backup(RansomStop) |    | · |   | 선택 |   |

멀웨어 탐지 또는 의심되는 프로세스의 격리가 발생시 백업(보호소)의 경로 설정입니다.

설치시 기본 백업 위치은 C:₩Backup(RansomStop) 입니다.

변경을 원하시는 경우 백업위치 우측의 "선택"버튼을 이용해 원하는 경로를 선택하시면 변경됩니다.

#### 3.3.4 프로파일링 모드

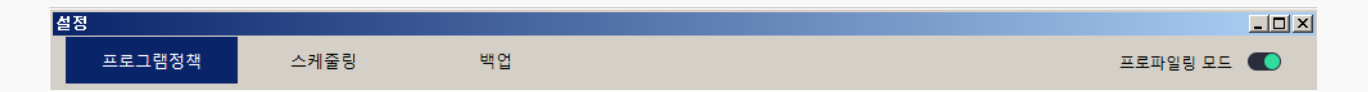

프로파일링 모드는 설치 이전에 프로그램 환경과 예상치 않는 충돌을 사전에 예방하기 위해 설정하는 모드입니다. 프로파일링 모드 설정시 RansomStop은 현재 운영중인 프로세스에서 이상행위를 탐지후 로그만 수집하며, 격리/조치 처리를 하지 않습니다.

최초 설치시 프로파일링 모드로 1주간 운영 후, 사용이 잦고 안전성이 확인된 충돌 프로세스는 3.3.1 프로그램 정책 > Permit Program에 허용 프로세스로 등록 후 프로파일링 모드를 해제 후 사 용 합니다.

# 3.4 차단정보 및 탐지정보

#### 3.4.1 차단정보

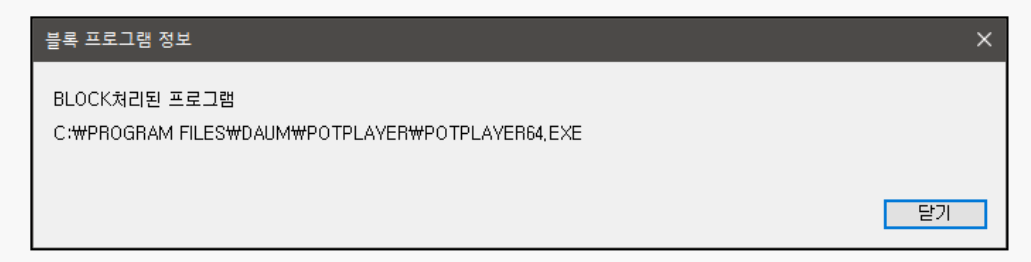

랜섬스톱이 시스템을 실시간 감시 중 비인가 프로세스(프로그램)의 탐지시 탐지 알림창과 함께 해 당 프로세스는 종료됩니다.

해당내역은 로그 > <u>격리로그</u>에서 확인이 가능합니다.

#### 3.4.2 탐지정보

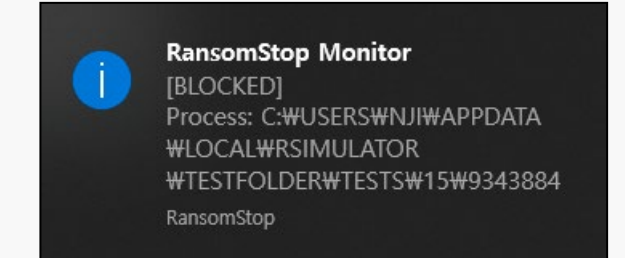

랜섬스톱이 시스템을 실시간 감시 중 이상행위 탐지시 탐지 알림창과 함께 해당 프로세스는 종료됩 니다.

해당내역은 로그 > 격리로그 또는 조치로그에서 확인이 가능합니다.

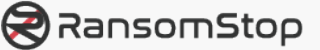

# 4. 기타기능

# 4.1 버전 업데이트

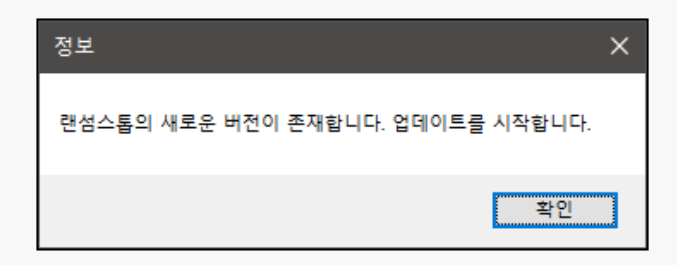

랜섬스톱은 RSM서버와의 통신을 통해 주기적으로 버전 업데이트 확인을 수행합니다.

업데이트가 필요한 경우 업데이트 안내창으로 안내 후 업데이트를 진행합니다.

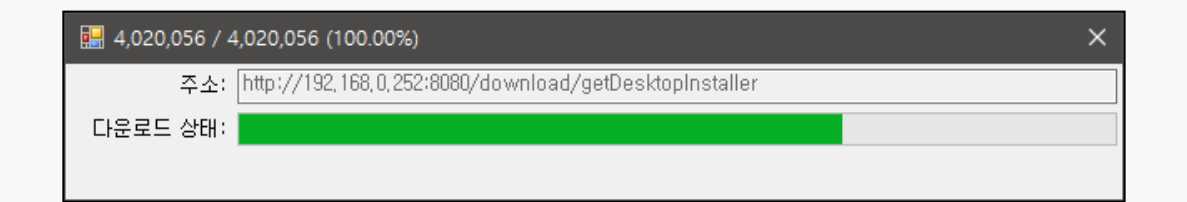

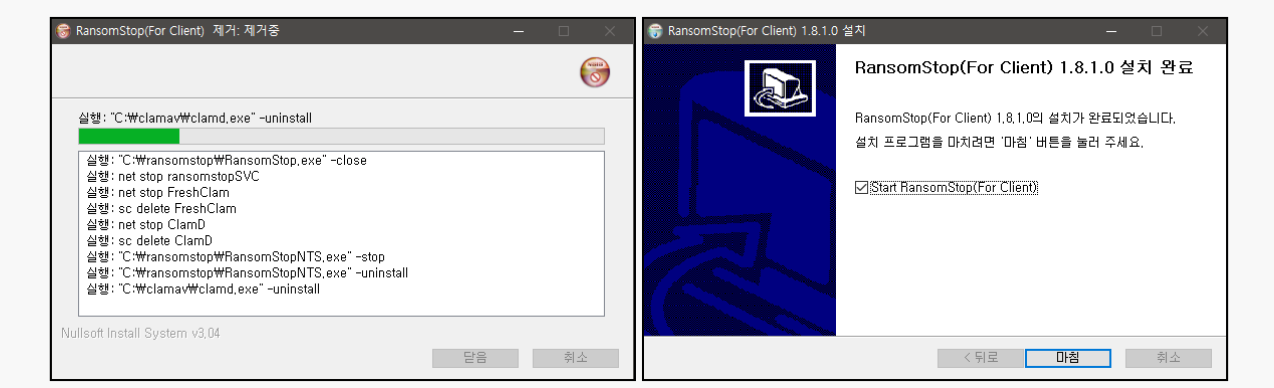

업데이트는 업데이트 파일의 다운로드, 기존 버전삭제, 상위버전 설치의 순서로 진행되며,

설치 완료 후 라이선스 체크, 사용자인증 등의 절차 없이 기존버전의 인증정보를 이용해 재실행 됩 니다.

# 4.2 라이선스 만료

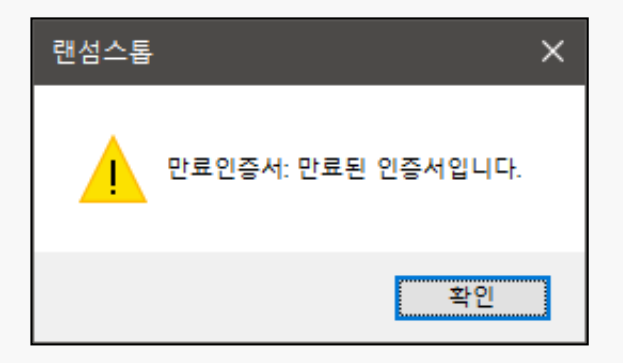

사용중인 라이선스의 기간경과 같이 만료된 경우 에이전트 구동시 라이선스 만료 안내창이 출력됩 니다.

에이전트의 문제가 아니므로 관리자나 담당자에게 문의 바랍니다.

## 4.3 RSM 접속정보 변경

최초 설치시 입력한 RSM의 접속정보(IP, PORT)는 추후 에이전트 상에서 변경이 불가합니다. 변경이 필요시 관리자나 담당자에게 문의 바랍니다.

## 4.4 사용자인증 해제

최초 설치시 입력한 사용자정보(이름, 이메일주소)는 추후 에이전트 상에서 변경이 불가합니다. 사용자정보의 변경이 필요한 경우 관리자나 담당자를 통해 에이전트 인증해제 요청 바랍니다.

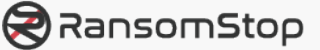

# 5.에이전트 삭제하기

| ← 설정       |                                                        | - | × |
|------------|--------------------------------------------------------|---|---|
| <u>ଜ</u> ଛ | 앱 및 기능                                                 |   |   |
| 설정 검색 🔎    | 앱을 가져올 위치 선택 관련 설정 프로그램 및 기능                           |   |   |
| 앱          | Microsoft Store에서 받은 앱만이 안전할 수 있습니다.                   |   |   |
| 间 앱 및 기능   | 세얀 없음 ♀_도음말 보기<br>로 피드백 제공                             |   |   |
| 15 기본 앱    | 앱 및 기능                                                 |   |   |
| 町 오프라인 지도  | 선택적 기능                                                 |   |   |
| ④ 웹 사이트용 앱 | 앱 실행 볃칭                                                |   |   |
| 며 비디오 재생   | 드라이브별로 검색, 정렬 및 필터링합니다. 앱을 제거하거나 이동<br>하려면 목록에서 선택하세요. |   |   |
| 무 시작 프로그램  | ransom $ ho$                                           |   |   |
|            | 정렬 기준: <b>이름</b> ~ 필터 기준: <b>모든 드라이브</b> ~             |   |   |
|            | 1개의 앱을 찾았습니다.                                          |   |   |
|            | RansomStop(For Client) 1.8.1.0<br>1.8.1.0              |   |   |
|            | 수정 <b>제거</b>                                           |   |   |
|            |                                                        |   |   |

에이전트의 삭제가 필요한 경우 (윈도우10 기준) 시작버튼 > 제어판 > 앱으로 이동하여 "RansomStop … "을 선택 후 하단의 "제거" 버튼을 클릭 합니다.

이후 화면상에 보이는 보안코드 4자리를 입력란에 입력 후 "다음" 버튼을 클릭해 삭제를 진행합니 다.

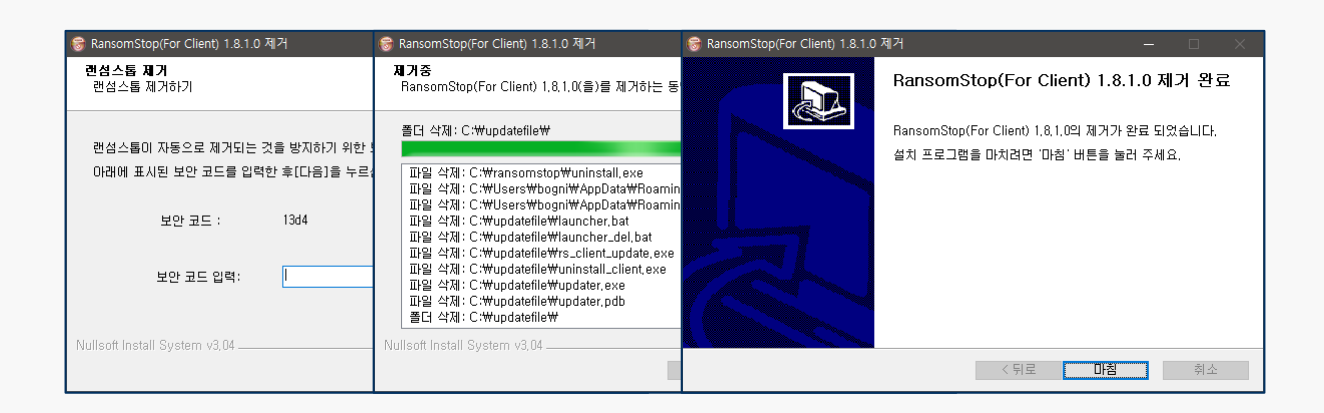